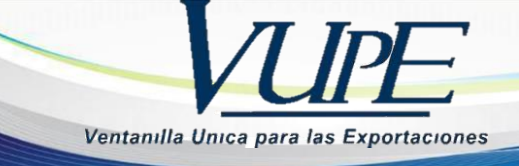

# GUIA PARA EL LLENADO DEL CERTIFICADO Y DECLARACION DE ORIGEN TRATADO DE LIBRE COMERCIO ENTRE LAS REPUBLICAS DE PANAMA Y CENTROAMERICA

#### PASO No.1

Deberá ingresar al SEADEX WEB con el usuario y clave proporcionados.

| ingresa al SEADEX<br>Web | Codigo<br>Exportador | Ministerio de<br>Economia | Portal<br>VUPE | Asociacion de<br>Exportadores | Superintendencia de Admon.<br>Tributaria | Soporte tecnico<br>24/7 |
|--------------------------|----------------------|---------------------------|----------------|-------------------------------|------------------------------------------|-------------------------|
| ULTIMAS NOTICIAS         | : F.ORG.GT           |                           |                |                               |                                          |                         |
| dta.                     | -                    | -                         |                |                               |                                          | N. AT                   |
|                          |                      |                           |                | K                             | - Half -                                 |                         |
|                          | Obtener C            | ódigo Exporta             | dor            |                               | Iniciar sesión                           |                         |

#### PASO No.2

Deberá elegir las opciones, Documentos de Exportación y luego Ingreso de Solicitud para generar su DEPREX.

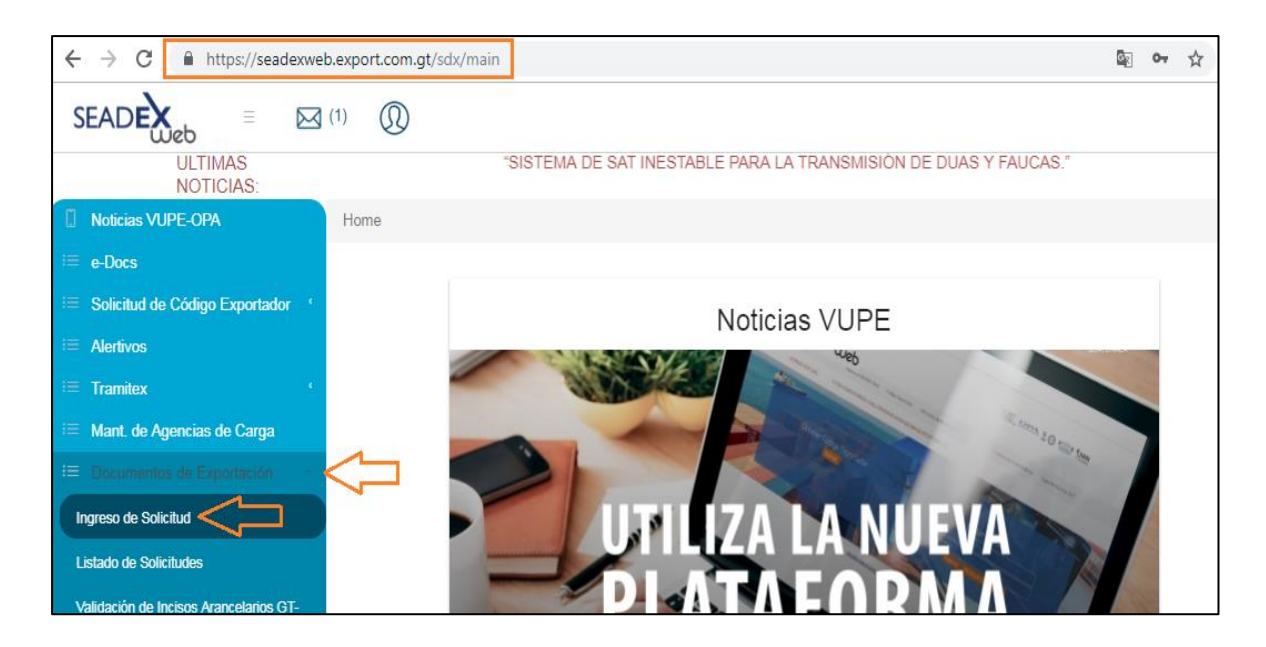

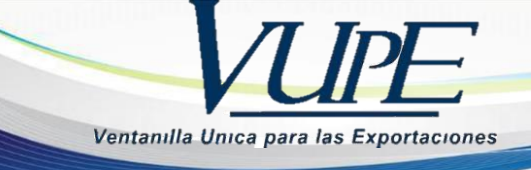

Una vez creado su documento, en la pantalla No. 3, Ingreso Requisitos No Tributarios, deberá ingresar su Certificado de Origen.

| Listado | de | So | lici | tudes |
|---------|----|----|------|-------|
|---------|----|----|------|-------|

| Serie D    | ocumento:      |                |                                    |                         | •                 |
|------------|----------------|----------------|------------------------------------|-------------------------|-------------------|
|            | Ventanilla:    |                | Del Documento:                     | 5287531                 | Al                |
|            | Año:           |                | Del Correlativo:                   |                         | A                 |
| E          | xportador:     |                | Fecha Inicial:                     | <dd mm="" yyyy=""></dd> | 15                |
| Pa         | iís Destino:   |                | <ul> <li>Estado:</li> </ul>        |                         | Ŧ                 |
|            | Requisito:     |                | <ul> <li>Numero:</li> </ul>        |                         |                   |
| Nuevo      |                | uscar L        | impiar                             |                         | Datos del Do      |
| Fecha      | Documento      | VCA            | Estado                             | País Destino            | Documento         |
| 10/06/2014 | DPX-10-5287531 | 97-214105-2014 | INGRESO REQUISIT<br>NO TRIBUTARIOS | <sup>ros</sup> co       | Estado<br>Usuario |

# PASO No.4

Deberá dar clic en el ícono de la lupa para generar el Certificado de Origen respectivo.

| atado                   |                                                                                                    |        |                      |             |
|-------------------------|----------------------------------------------------------------------------------------------------|--------|----------------------|-------------|
| ado: TRATADO GUATE      | MALA - C.A. Y PANAMA                                                                                                    | •      | Actualiz             | ar Pantalla |
| equisitos No Tributario | ns                                                                                                    |        |                      |             |
| quisitos No Tributari   | ne                                                                                                    |        |                      |             |
| L CERTIFICADO ORIO      | GEN GUATEMALA - C.A. Y PANAMA                                                                                                    |        |                      |             |
| úmero:                  | 🔍 🗙 Enviar                                                                                                    | Fecha: | Favor Ingresor Fecha |             |
|                         | The second second |        |                      |             |

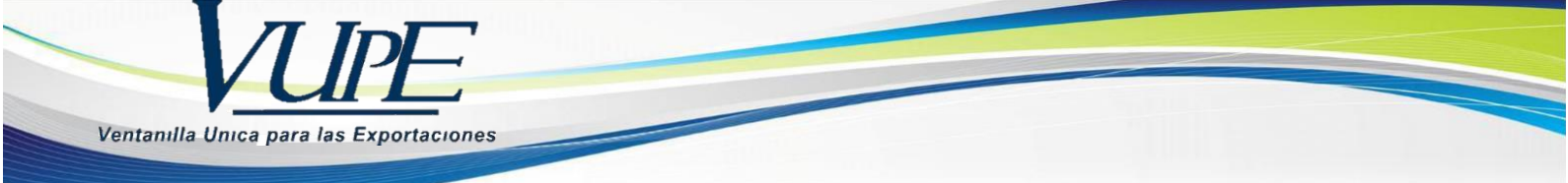

Al dar clic en la lupa, le generará una nueva pantalla para el llenado del Certificado de origen.

|                                                                                                    | adex.export 🖓 📩 🏹 🔀              | 🛛 🈂 Tratado de Libre Comercio en 🗙                                              | 10 23          |
|----------------------------------------------------------------------------------------------------|----------------------------------|---------------------------------------------------------------------------------|----------------|
|                                                                                                    |                                  |                                                                                 |                |
| <b>A</b>                                                                                                    |                                  |                                                                                 |                |
|                                                                                                    | А                                | NEXO DE LA RESOLUCION No. 318-2013 (CO                                          | OMIECO-E       |
|                                                                                                    | CERTIFICADO Y DECI               | ARACIÓN DE ORIGEN                                                               |                |
| ıtilizar para el comer                                                                                                    | rcio de mercancías en pro        | ceso de desgravación, contenidas en el /                                        | Anexo 4.       |
|                                                                                                    | del Pro                          | otocolo                                                                         |                |
| de Incorporación o                                                                                                    | de Panamá al Subsistema          | de Integración Económica Centroameric                                           | ana)           |
|                                                                                                    | (Ver instrucciones de            | llenado en el Reverso)<br>Este formulario no será válido con enmiendas, tachadu | ras o entrelín |
| Llenar a Máquina                                                                                                    |                                  |                                                                                 |                |
|                                                                                                    |                                  |                                                                                 |                |
| 1. Datos del del export                                                                                                    | tador:                           |                                                                                 |                |
|                                                                                                    |                                  |                                                                                 |                |
|                                                                                                    | INCION CURTERIAL TECA DE EVDORT  | DORES                                                                           |                |
| 1.1. Nombre: ASOCI                                                                                                    | ACION GUATEMALTECA DE EXPORTA    | LOORES .                                                                        |                |
| 1.1. Nombre: ASOCI                                                                                                    | AGION GUATEMALTECA DE EXPORTI    | DURES                                                                           |                |
| 1.1. Nombre: ASOCI<br>1.2. Dirección: 15 AVE                                                                                                    | ENIDA 14-72 ZONA 13 GUATEMALA, G | JATEMALA                                                                        |                |
| 1.1. Nombre: ASOCI                                                                                                    | ENIDA 14-72 ZONA 13 GUATEMALA, G | JATEMALA                                                                        |                |
| 1.1. Nombre: ASOCI<br>1.2. Dirección: 15 AVE                                                                                                    | ENIDA 14-72 ZONA 13 GUATEMALA, G | JATEMALA                                                                        |                |
| 1.1. Nombre:         ASOCI           1.2. Dirección:         15 AVE           1.3. Teléfono / e-mail:         2422-3400                                               | ENIDA 14-72 ZONA 13 GUATEMALA, G | 1.4. Identificación tributaria:                                                 |                |
| 1.1. Nombre:         ASOCI           1.2. Dirección:         15 AVE           1.3. Teléfono / e-mail:         2422-3400                                               | ENIDA 14-72 ZONA 13 GUATEMALA, G | JATEMALA<br>1.4. Identificación tributaria:<br>516348-K                         |                |
| 1.1. Nombre:         ASOCI           1.2. Dirección:         15 AVE           1.3. Teléfono / e-mail:         2422-3400           2. Nembro u Dirección dol         1 | ENIDA 14-72 ZONA 13 GUATEMALA, G | 1.4. Identificación tributaria:                                                 |                |
| 1.1. Nombre:     ASOCI       1.2. Dirección:     IS AVE       1.3. Teléfono / e-mail:       2422-3400       3. Nombre y Dirección del                                 | ENIDA 14-72 ZONA 13 GUATEMALA, G | 1.4. Identificación tributaria:<br>516348-K                                     |                |

**PASO No.6** Deberá completar cada uno de los espacios requeridos, existiendo para el efecto el instructivo de llenado del Certificado el cual se despliega al momento de posicionar el cursor en la casilla a llenar.

ANEXU DE LA RESULUCIÓN NO. 318-2013 (C

| Llenar a Máquina                            | de Incorporación de Panamá al Subsistema de Integración<br>(Ver instrucciones de llenado en el Rever: | ECONOMICA CENtroamericana)<br>no)<br>Este formulario no será válido con enmiendas |  |  |
|---------------------------------------------|----------------------------------------------------------------------------------------------------|-----------------------------------------------------------------------------------|--|--|
| 1. Datos del del exportador:                |                                                                                                    | 2. Datos del productor:                                                           |  |  |
| 1.1. Nombre: ASOCIACION GUATEMALTECA        | DE EXPORTADORES                                                                                       | 2.1. Nombre:                                                                      |  |  |
| 1.2. Dirección: 15 AVENIDA 14-72 ZONA 13 GI | IATEMALA, GUATEMALA                                                                                   | 2.2 Dirección:                                                                    |  |  |
| 1.3. Teléfono / e-mail:<br>2422-3400        | 1.4. Identificación tributaria:<br>515348-⊀                                                           | 2.3. Teléfono / e-mail:                                                           |  |  |
| Nombre y Dirección del Importador:          |                                                                                                    | -                                                                                 |  |  |

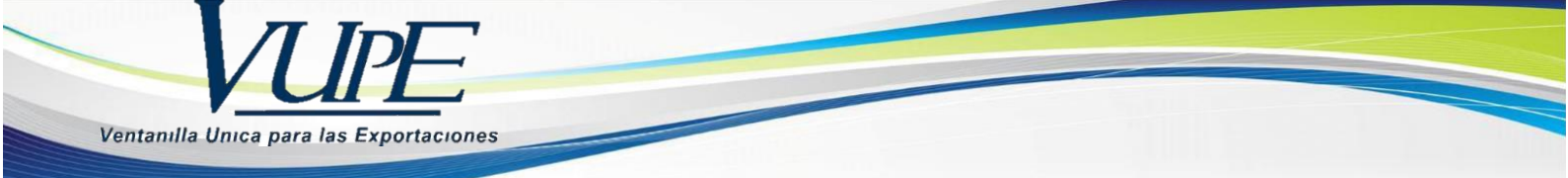

Deberá seleccionar los datos del detalle de mercancías como el Criterio, Método utilizado VCR y Otras Instancias.

| 5. Clasificación<br>arancelaría:                                                                                                    | 6. Criterio<br>para certificar<br>el origen:                                                                                                    | 7. Método<br>utilizado VCR:                                                                                                    | 8. Otras<br>Instancias                                                                                         |
|----------------------------------------------------------------------------------------------------|----------------------------------------------------------------------------------------------------|----------------------------------------------------------------------------------------------------|----------------------------------------------------------------------------------------------------|
| 010221                                                                                                    | -Select-<br>A                                                                                                    |                                                                                                    |                                                                                                    |
|                                                                                                    |                                                                                                    | ×                                                                                                    |                                                                                                    |
| a de originaria, indique, de la<br>poración de la República de Pa<br>en el territorio de una o más<br>s, a partir exclusivamente de<br>s, a partir de materias no orig<br>s, a partir de materias no orig<br>s y cumpla con un requisito d | A a la E, según sea el caso, el crite<br>anamá al Subsistema de Integració<br>de las Partes Contratante,<br>materia que califican como originar<br>jinarias que cumplan con un cambio<br>ginarias cue cumplan con un cambio<br>e Valor de Contenido Regional. | ario que le corresponda a cada mer<br>n Económica del Sistema de la Inte<br>rias.<br>o de clasificación arancelaria y otro<br>o de clasificación arancelaria y otro | rcancía, según el Reglamento<br>egración Centroamericana:<br>os requisitos,<br>os requisitos y la mercancía cu |
|                                                                                                    | -Calant.                                                                                                    | <u> </u>                                                                                                    | NO I                                                                                                    |
| 3 <u></u> 3                                                                                                    | Destant Ind                                                                                                    |                                                                                                    |                                                                                                    |

# PASO No.8

Deberá colocar los datos solicitados en la casilla No. 11 referente a la certificación de origen.

Cabe mencionar que esta declaración la firmará el Productor de la mercancía cuando éste no sea el Exportador, de lo contrario deberá quedar en blanco.

| 11. Declaracion de Origen:         |                                                                              |                       |
|------------------------------------|------------------------------------------------------------------------------|-----------------------|
| El suscrito declere que les mercer | acies arribe detelladas son originarias del territorio                       |                       |
| de                                 | _) cumplen con los requisitos de origen                                      |                       |
| que les son aplicables conforme a  | r Reglamento Centroamericano Sobre el Origen de las                          |                       |
| Mercancías o al Anexo 6(a) del Pr  | otocolo de Incorporación de la República de Panamá al                        |                       |
| Subsistema de Integración Econó    | mica Centroamericana del SICA.                                               |                       |
|                                    |                                                                              |                       |
| Nombre:                            |                                                                              |                       |
|                                    |                                                                              |                       |
| Empresa:                           |                                                                              |                       |
| ASOCIACION GUATEMALTECA            | DE EXPORTADORES                                                              |                       |
| Cargo:                             |                                                                              |                       |
|                                    |                                                                              |                       |
|                                    |                                                                              |                       |
|                                    |                                                                              |                       |
|                                    |                                                                              |                       |
| ARACION DE ORIGEN: en esta cas     | silla, el productor firmará cuando éste no sea el exportador, anotando en el | espacio correspondien |
| iotarse el nombre de la persona q  | ue firma, el de la empresa, así como el cargo que ocupa en la misma.         | 20 (B                 |
| D/M/A                              |                                                                              |                       |
| 5711777                            |                                                                              |                       |
| 13. Fecha: 25/6/2014               |                                                                              |                       |

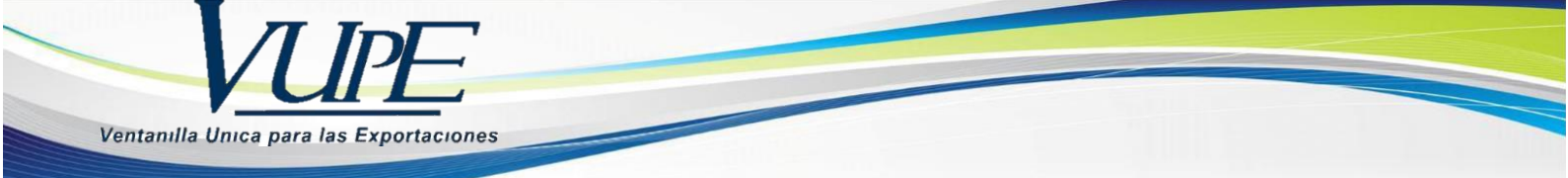

En la casilla No. 12, referente a la Certificación de Origen, deberá ser firmada por el Exportador, sea o no sea el productor de la mercancía.

| El suscrito certifice que les mercenci                                                                                                    | es erribe detelledes son originaries del territorio de |  |
|----------------------------------------------------------------------------------------------------|--------------------------------------------------------|--|
| El suscito definica que las mercanor                                                                                                    | as antea detanacas son originanas der territorio de    |  |
|                                                                                                    | _ y cumplen con los requisitos de origen               |  |
| que les son aplicables conforme al Re                                                                                                    | glamento Centroamericano Sobre el Origen de las        |  |
| Mercancías o al Anexo 6(a) del Protoc                                                                                                    | olo de Incorporación de la República de Panamá al      |  |
| Subsistema de Integración Económica                                                                                                    | Centroamericana del SICA.                              |  |
|                                                                                                    |                                                        |  |
| Nombre:                                                                                                    |                                                        |  |
| in the second second se |                                                        |  |
| Ferrere                                                                                                    |                                                        |  |
| Empresa.                                                                                                    |                                                        |  |
|                                                                                                    |                                                        |  |
| Cargo:                                                                                                    |                                                        |  |
|                                                                                                    |                                                        |  |
|                                                                                                    |                                                        |  |
|                                                                                                    |                                                        |  |
|                                                                                                    |                                                        |  |
|                                                                                                    |                                                        |  |
|                                                                                                    |                                                        |  |

#### PASO No. 10

Una vez finalizado el llenado del Certificado, deberá guardar el mismo presionando el icono del diskette, en donde el documento se guardará exitosamente.

| - |
|---|
|   |

|                  | ANEXO DE LA RESOLUCIÓN                                                                                          |
|------------------|----------------------------------------------------------------------------------------------------|
|                  | CERTIFICADO Y DECLARACIÓN DE ORIGEN                                                                             |
|                  | (A utilizar para el comercio de mercancías en proceso de desgravación, contenidas en el Anexo 4.2 del Protocolo |
|                  | de Incorporación de Panamá al Subsistema de Integración Económica Centroamericana)                              |
|                  | (Ver instrucciones de llenado en el Reverso)                                                                    |
| 100              | Este formulario no será válido co                                                                               |
| Llenar a Mánnina |                                                                                                    |

#### PASO No. 11

Al guardar el Certificado, se generará un número correlativo, posterior a esto, deberán dar clic en el botón azul de enviar.

| equisitos N | o Tributarios      |                       |        |            |  |
|-------------|--------------------|-----------------------|--------|------------|--|
| ~ CERTI     | FICADO ORIGEN GUAT | EMALA - C.A. Y PANAMA | -      |            |  |
| lúmero: 04  | 7-TGP-000624       | Q X Enviar            | Fecha: | 25/06/2014 |  |

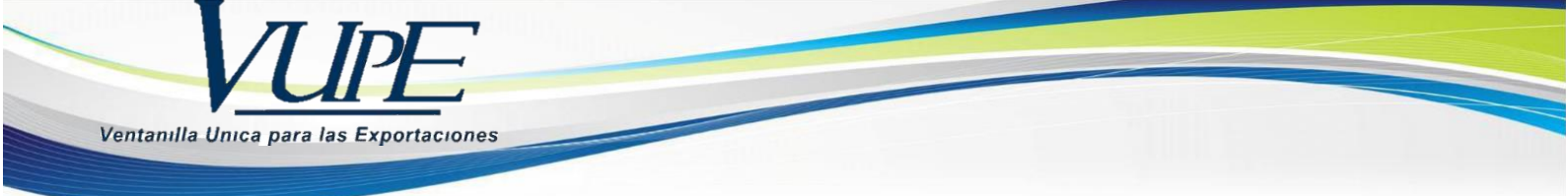

|                                                         | 11 Constant 2 - 15         |
|---------------------------------------------------------|----------------------------|
| Alerta                                                  | 8                          |
| <ul> <li>Descripcion General</li> </ul>                 |                            |
| ذEstá seguro de validar el requisito? ا<br>modificados. | Los datos ya no podrán ser |
|                                                         | -                          |
|                                                         |                            |
|                                                         |                            |
|                                                         |                            |
|                                                         |                            |
|                                                         |                            |
|                                                         |                            |
|                                                         |                            |
| c                                                       | Cancelar No Si             |
|                                                         |                            |

En la siguiente pantalla, si está seguro de los datos del documento, deberá dar clic en SI.

#### **PASO No. 13**

Posterior al envío del Certificado, le deberá generar la nota en la que conste que el mismo ya fue transmitido.

| requisito | s No Tributarios      |                       |        |            |   |
|-----------|-----------------------|-----------------------|--------|------------|---|
| ∽ CEI     | RTIFICADO ORIGEN GUAT | EMALA - C.A. Y PANAMA |        |            |   |
| Número:   | 047-TGP-000624        | Q X                   | Fecha: | 25/06/2014 | m |

#### PASO No. 14

Para la impresión del Certificado, deberá ingresar al mismo utilizando la lupa y dar clic en el botón de vista previa.

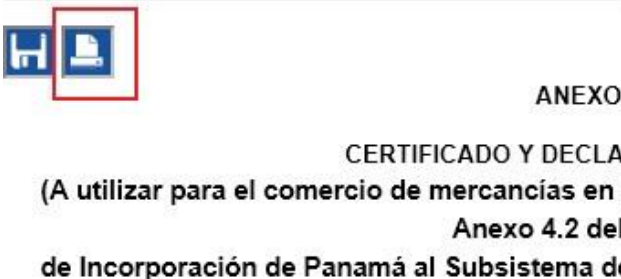

ANEXO DE LA RESOLUCIÓN No. 318-2013 (COMIEC

# CERTIFICADO Y DECLARACIÓN DE ORIGEN

(A utilizar para el comercio de mercancías en proceso de desgravación, contenidas en Anexo 4.2 del Protocolo

de Incorporación de Panamá al Subsistema de Integración Económica Centroamericar (Ver instrucciones de llenado en el Reverso)

Este formulario no será válido con enmiendas, tachaduras o ent

Llenar a Máquina

4.4 Nombro

1. Datos del del exportador: